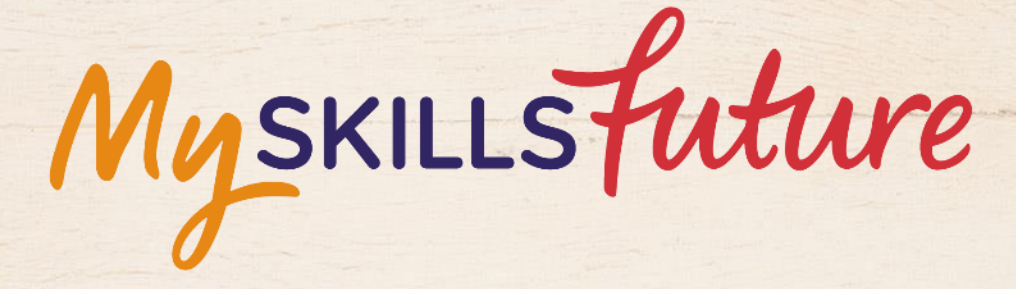

六六

User Guide on Education Guide (Pre-University)

SKILLS future SG Workforce

HARRAN ARAMAN

An initiative of: SKILLS future

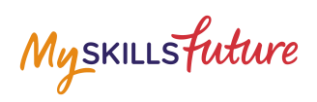

## **TABLE OF CONTENTS**

| 1 | Educa | Education Guide                  |    |  |  |
|---|-------|----------------------------------|----|--|--|
|   | 1.1   | Singapore Education Landscape    | 5  |  |  |
|   | 1.2   | Explore Educational Institutions | 11 |  |  |
|   | 1.3   | Explore Courses                  | 14 |  |  |
|   | 1.4   | Calendar of Events               | 18 |  |  |
|   | 1.5   | My Reflections (Education Guide) | 19 |  |  |

Myskillsfuture

# **1** EDUCATION GUIDE

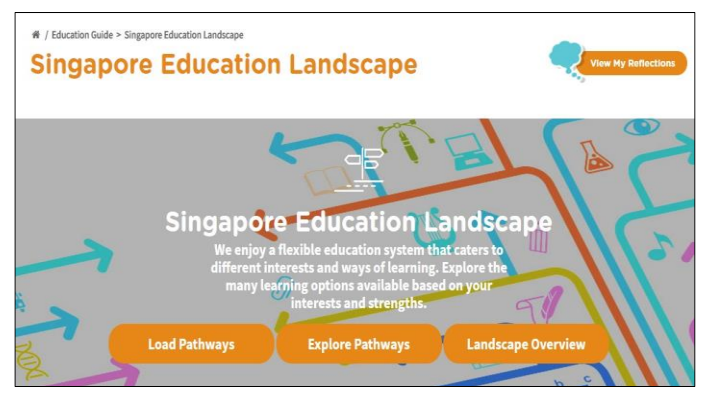

Figure 1-1: Singapore Education Landscape (Education Guide)

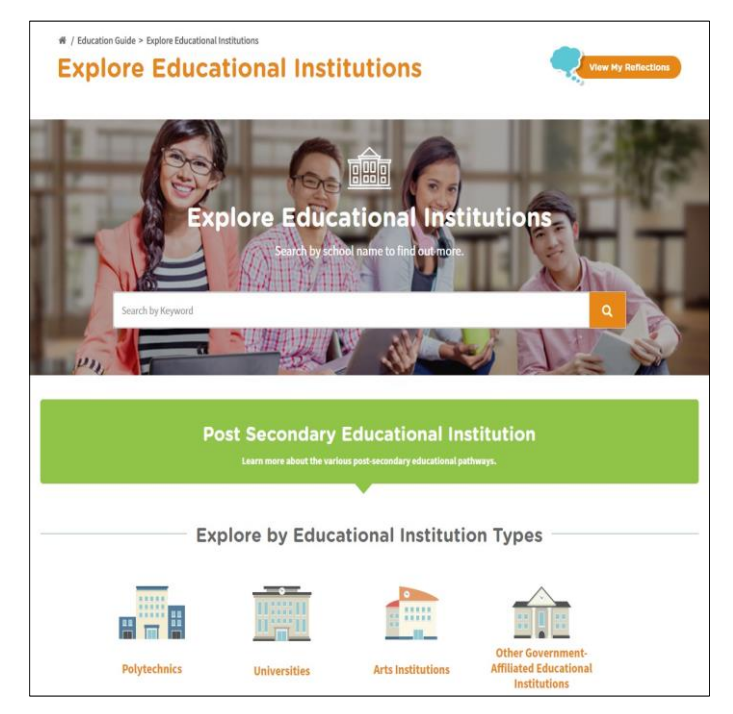

Figure 1-2: Explore Educational Institutions (Education Guide)

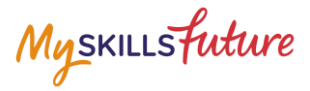

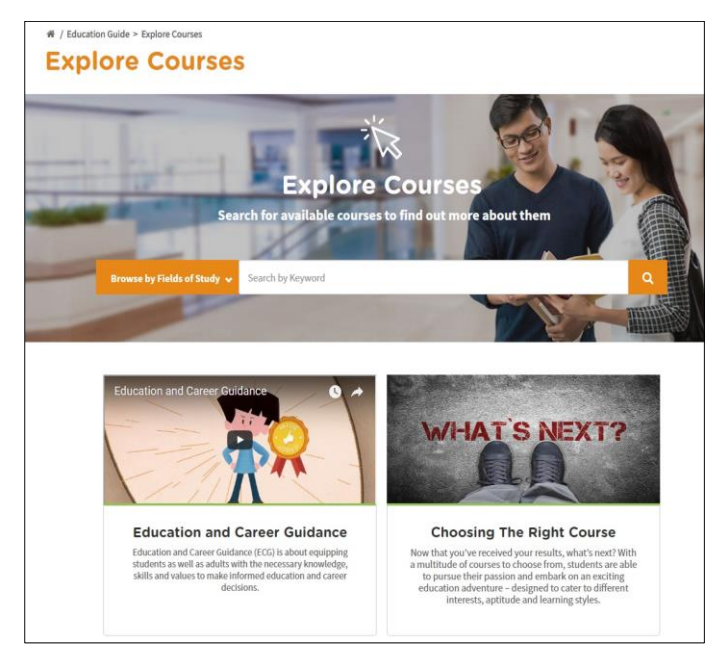

Figure 1-3: Explore Courses (Education Guide)

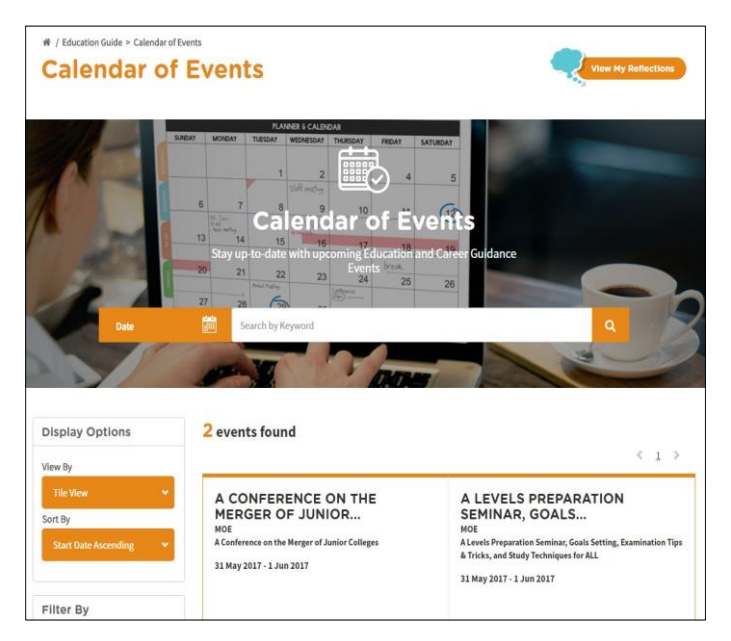

Figure 1-4: Calendar of Events (Education Guide)

The Education Guide lets you explore different education pathways via Explore Pathways and gives you an overview of the Singapore Education Landscape. You will be able to search and make comparisons for educational institutions and courses via Explore Educational Institutions and Explore Courses respectively. The Calendar of Events will let you search for career guidance and education events.

Myskillsfuture

#### **1.1 SINGAPORE EDUCATION LANDSCAPE**

## 1.1.1 Load Pathways

Load Pathways lets you select any of the possible education pathways with a single click of the mouse to generate the progression of all the levels for the pathway.

| 1. | Select Singapore Education<br>Landscape from the Education<br>Guide drop-down menu.                                                                                       | Myskillsfutture       About + Career Quest       World of Work + Education Guide + Help       Feedback       Q       Q                                                                                                    |
|----|----------------------------------------------------------------------------------------------------|----------------------------------------------------------------------------------------------------|
| 2. | The Singapore Education<br>Landscape page is displayed.<br>Click the Load Pathways<br>button.                                                                             | * / Education Guide > Singapore Education Landscape                                                                                                    |
| 3. | Click the Possible Pathways<br>drop-down list to display all<br>the pathways.<br>Select a pathway and click the<br>Go button.<br>Example: "JC/CI to Universities<br>(2)". | Load a Pathway     X       Possible Pathways     JC/CI to Universities (1)       Go     Download       Your Favorite Pathways     x       Go     Download                                                                                                    |
|    |                                                                                                    | Load a Pathway       X         Possible Pathways       JC/Cl to Investities (1)         JC/Cl to Investities (2)       JC/Cl to Investities (2)         JC/Cl to Investities (2)       JC/Cl to Investities (2)     < |

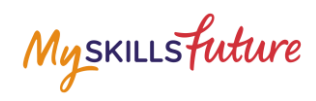

| 4. | The selected pathway is<br>displayed with Education<br>Information sections.                | <complex-block></complex-block>                                                                                                    | +                |
|----|---------------------------------------------------------------------------------------------|----------------------------------------------------------------------------------------------------|------------------|
|    | see the details.                                                                            | Fees                                                                                                    | +                |
|    | Example: 'Duration"                                                                         | Admission Criteria                                                                                                    | +                |
|    | The "Duration" section is                                                                   | Education Information                                                                                                    |                  |
|    | expanded to show you the duration details for the pathway.                                  | Duration<br>Junior Colleges / Centralised Institutes<br>2 - 3 Years<br>Polytechnics<br>2 - 3 Years                                                                                                    | -                |
|    |                                                                                             | Fees                                                                                                    | +                |
| 5. | Save your selected pathway as<br>a favourite by clicking on the<br>Add to Favourite symbol. | <ul> <li>/ Education Guide &gt; Singapore Education Landscape &gt; Possible Pathway</li> <li>Possible Pathway</li> <li>JC/CI to Universities (2)</li> <li>Outrot Colleges(<br/>2.2-3)</li> <li>Outrot Colleges(<br/>2.2-3)</li> <li>Outrot Colleges(<br/>2.2-3)</li> <li>Outrot Colleges(<br/>2.2-3)</li> </ul> | Add to Favourite |

Page **6** of **19** 

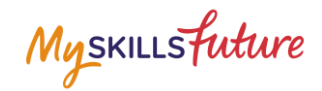

1 0 J

6. Pathways that you have added to Favourites will be displayed in the Singapore Education Landscape page.

Myskillsfuture

# **1.1.2 Explore Pathways**

Explore Pathways provides you with a visual roadmap where you can explore possible options in the education system starting from Pre-University level to work and lifelong learning stage.

| 1. | Select Singapore Education<br>Landscape from the Education<br>Guide drop-down menu.                                                                                                    | MySKILLSFutture       About + Know Yourself       World of Work + Education Guide + Help Feedback       Q       Q       Lagout 2         Overview       My notifie       My Guide       Proper for Work       Segreer Education Landscape       A isotification       Isotification       Isot |
|----|----------------------------------------------------------------------------------------------------|----------------------------------------------------------------------------------------------------|
| 2. | The Singapore Education<br>Landscape page is displayed.<br>Click the Explore Pathways<br>button.                                                                                                    | * / Education Guide * Singapone Education Landscape<br>Singapone Education Landscape<br>Curve y identical<br>Singapone Education System That curves to different<br>inferents and ways of learning. Explore the many learning<br>options available based on your interests and strength:<br>Lad Pathways                                                                                                    |
|    | The Explore Pathways roadmap is displayed.                                                                                                    | * / doction loade * Support Relations Landscape * Departments       Explore Pathways       Post-Secondary                                                                                                    |
| 3. | Click a level from the starting<br>point and continue to the next<br>valid level.<br>Example: To explore the<br>"Junior Colleges/Centralised<br>Institutes 2-3 years" to "Work<br>and Lifelong Learning"<br>pathway. |                                                                                                    |

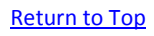

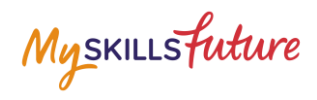

|    | <ul> <li>Click the following:</li> <li>A. Junior Colleges /<br/>Centralised Institute 2-3<br/>years</li> <li>B. GCE A-Level</li> <li>C. Universities</li> <li>D. Work and Lifelong<br/>Learning</li> </ul> |                                                                                                    |
|----|----------------------------------------------------------------------------------------------------|----------------------------------------------------------------------------------------------------|
|    | Click on the or buttons to scroll the roadmap to the left or right.                                                                                                    |                                                                                                    |
| 4. | You can also do the following<br>after exploring a pathway:<br>A. Save<br>B. Add to Favourite<br>C. Add to Compare<br>D. Clear All                                                                         | Putway Title *<br>Explore Pathway 1 22<br>Construction for the set of the set of |

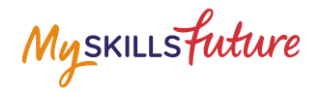

## 1.1.3 Overview

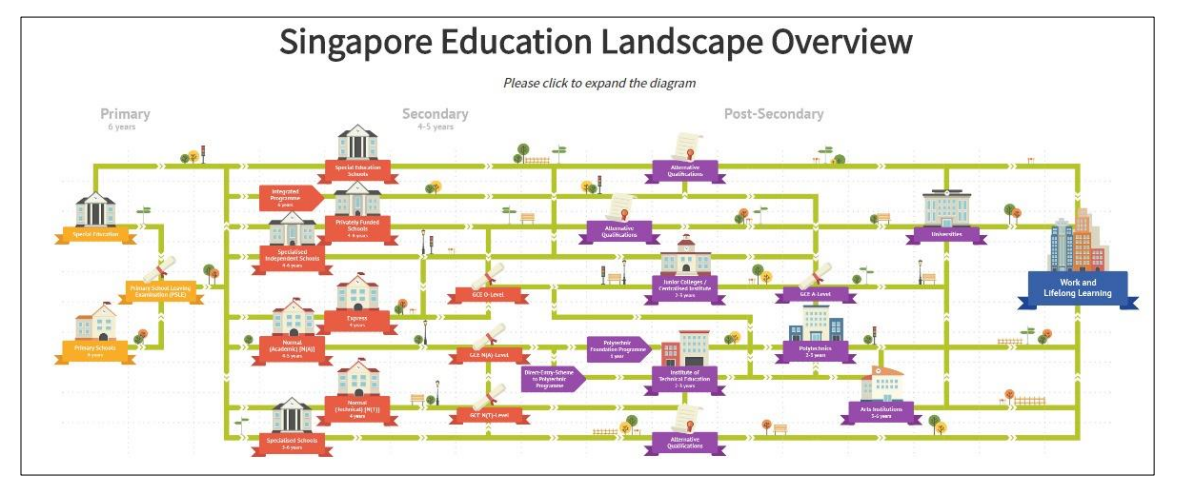

Figure 1-5: Singapore Education Landscape Overview (Education Guide)

The Landscape Overview (Figure 1-5), shows you all the various education pathways available. The colour-coded Primary, Secondary and Post-Secondary pathways all the way to Work and Lifelong Learning make it easier for you to understand the progression from one education level to another.

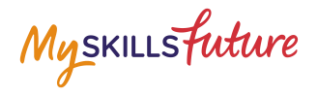

#### **1.2 EXPLORE EDUCATIONAL INSTITUTIONS**

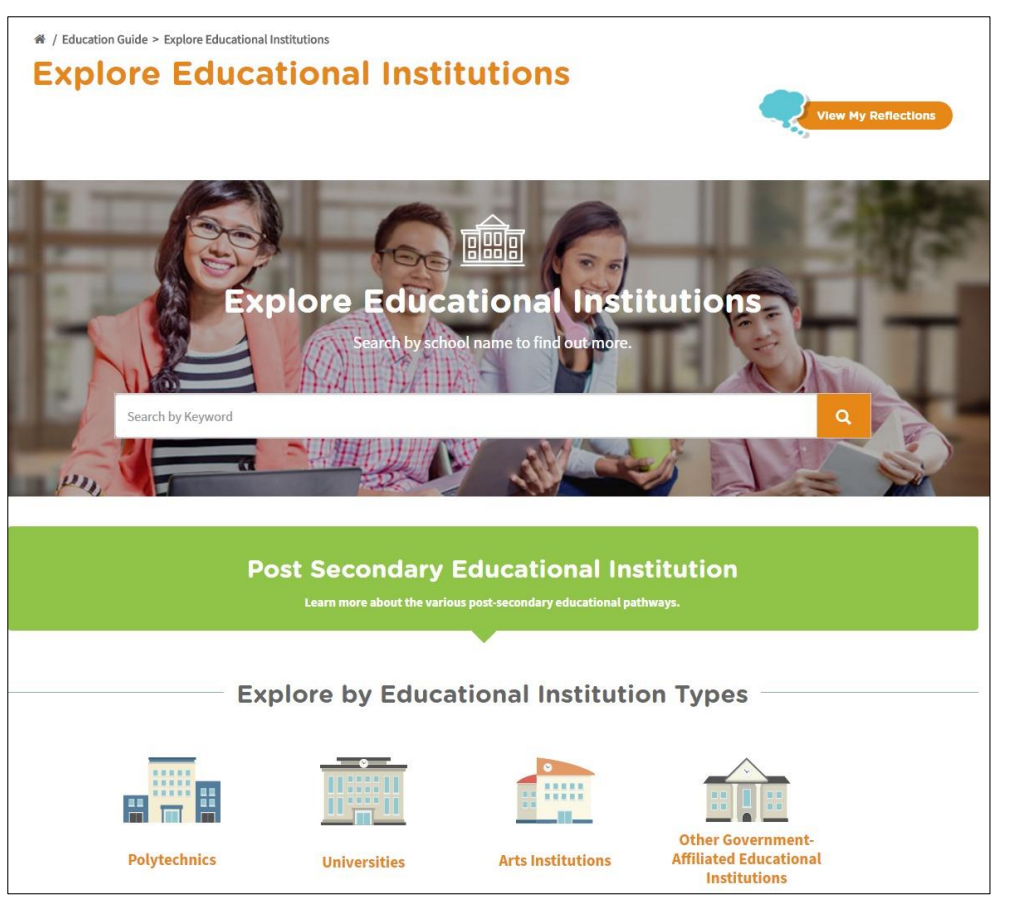

Figure 1-6: Explore Educational Institutions (Education Guide)

Explore Educational Institutions lets you search and find out more about the educational institutions in Singapore. You can explore using the convenient Search by Keyword feature or by the Explore by Educational Institution Types (Figure 1-6).

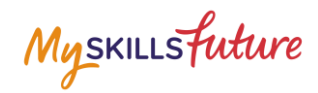

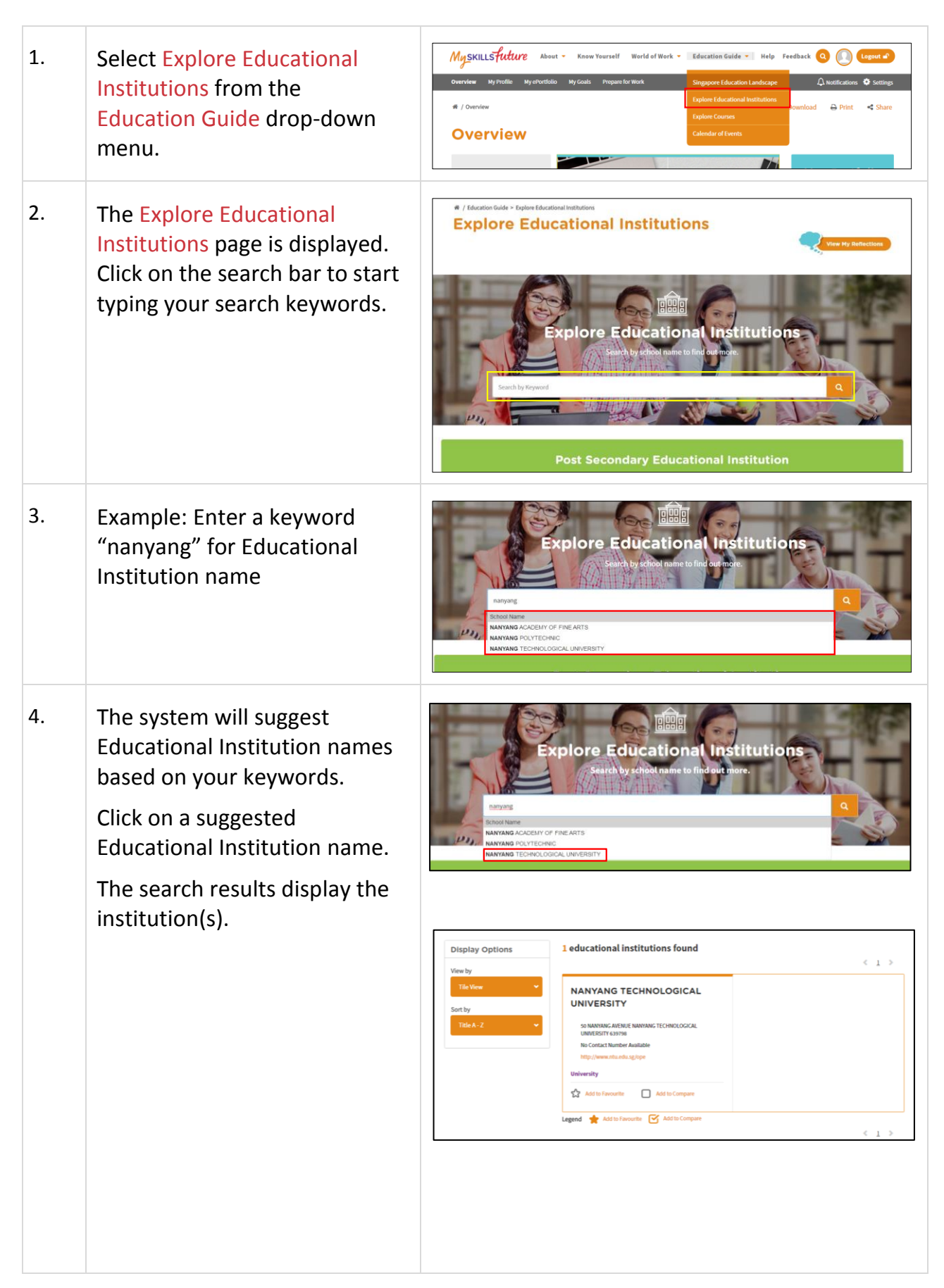

Page **12** of **19** 

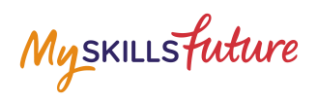

| Search results with long lists<br>will be paginated. Use the<br>navigation symbols and page<br>number index to go to a<br>specific page.                                                                                                    | Display Options<br>Verve by<br>The Verve<br>Sort by<br>The A. 2                                                                                                    |
|----------------------------------------------------------------------------------------------------|----------------------------------------------------------------------------------------------------|
| 5. Click on the Educational<br>Institution name to view the<br>details of the institution.                                                                                                    | Display Options       2 educational institutions found         Vew by       Image: Sort by         Sort by       Image: Sort by         Image: Sort by       Image: Sort by         Image: Sort by       Image |
| <ul> <li>The Educational Institution<br/>Detail page is displayed.</li> <li>View information by clicking<br/>on the "+" symbol to expand:</li> <li>A. Qualification Offered</li> <li>B. Academics</li> <li>C. Admission Exercise</li> <li>D. Full-time Courses</li> <li>E. Student Life<br/>Information</li> </ul> | <complex-block>  Construction   Construction </complex-block>                                                                                                    |

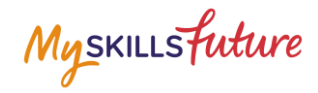

## **1.3 EXPLORE COURSES**

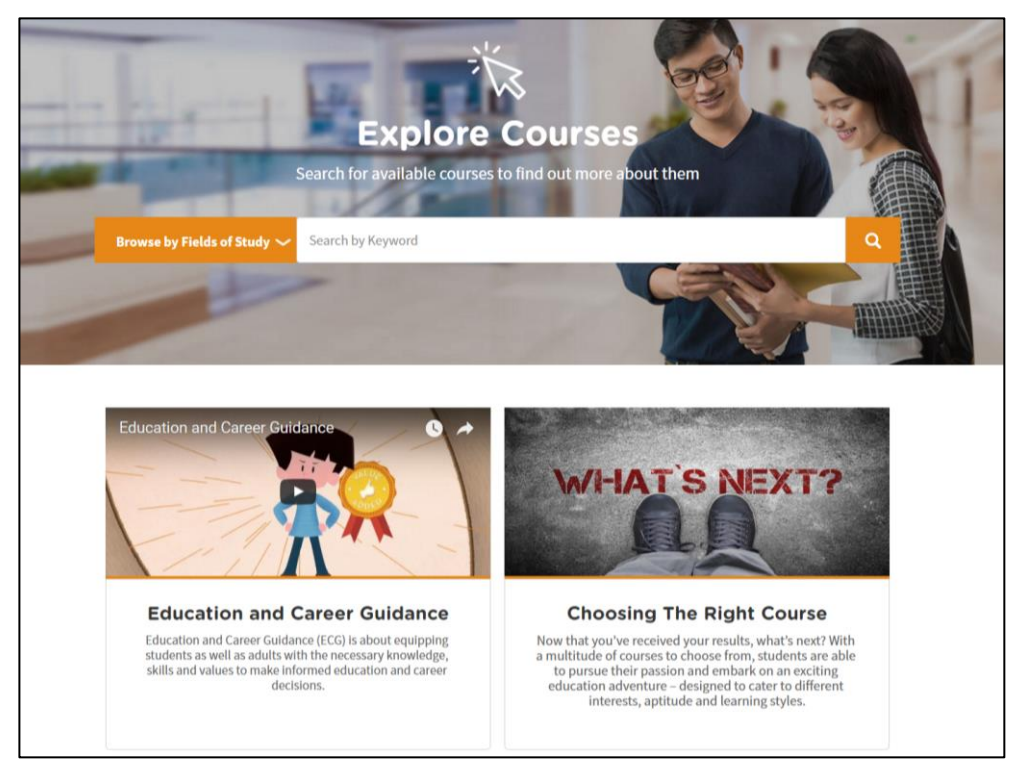

Figure 1-7: Explore Courses (Education Guide)

Explore Courses lets you search and find out more about the courses offered by the educational institutions in Singapore. You can explore using the convenient Search by Keyword feature or browse by Fields of Study.

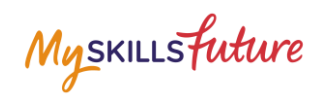

| 1. | Click Explore Courses from the<br>Education Guide drop-down<br>menu.                                                                                                    | Myskillisfuture       About ~       Know Yourself       Worldel Work ~       Education Guide ~       Help       Feedback       Q       Q       Q       Logonal       Espectation         Overview       My Profile       Mysteristiko       My Goals       Propare for Work       Singapore Education Landscape       Q       Q                                                                                                    |
|----|----------------------------------------------------------------------------------------------------|----------------------------------------------------------------------------------------------------|
| 2. | The Explore Courses page is<br>displayed. Click on the search<br>bar to start typing your search<br>keywords.                                                                      |                                                                                                    |
| 3. | Example 1: Enter a Course Title<br>keyword.<br>Enter "social".<br>The system will suggest Course<br>Title keywords or phrases as<br>you type.                                      | Explore Courses         Barch for available courses to find out more about them         Barch for available courses to find out more about them         Barch for available courses to find out more about them         Barch for available courses to find out more about them         Barch for available courses to find out more about them         Barch for available courses to find out more about them         Barch for available courses         Barch for Barch for Bar                                                                                                    |
|    | Example 2: Enter a Fields of<br>Study keyword.<br>Enter "arch".<br>The system will suggest Fields<br>of Study keywords or phrases<br>as you type.<br>Click on a suggested keyword. | Education and Career Guidance Education and Career Guidance Education and Education Education Ed |
| 4. | The course(s) will be<br>displayed.                                                                                                    | Display Options <ul> <li>I programmes found in Bachelor of Social Work with minor</li> <li></li> <li>&gt;</li> </ul> View by <ul> <li>&gt;</li> </ul> Bachelor of Social Work with minor             View by <ul> <li>&gt;</li> </ul> Social Work with minor <ul> <li>&gt;</li> </ul> Bachelor of Social Work with minor <li>&gt;</li> Filter By <ul> <li>&gt;</li> <li>&gt;</li> <li>&gt;</li> <li>&gt;</li> <li>&gt;</li> <li>&gt;</li> <li>&gt;</li> <li>&gt;</li> <li>&gt;</li> <li>&gt;</li> <li>&gt;</li> <li>&gt;</li> <li>&gt;</li> </ul> Filter By <ul> <li>&gt;</li> <li>&gt;</li></ul>                                                                                                    |

Page **15** of **19** 

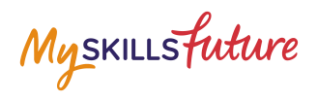

|    | Search results with long lists will be paginated. Use the                                                                      | Display Options<br>View by                                                                                                    | 19 programmes found in art                                                                                                    | <123>                                                                                                    |
|----|----------------------------------------------------------------------------------------------------|----------------------------------------------------------------------------------------------------|----------------------------------------------------------------------------------------------------|----------------------------------------------------------------------------------------------------|
|    | navigation symbols and page<br>number index to go to a                                                                         | Sort by<br>Title A - Z. 👻                                                                                                    | DIPLOMA IN FINE ART<br>NANYMA GABENY OF FINE ARTS<br>This course provides students with the experience of contem<br>porary art practice through a research based approach. The I<br>earning journey is led by a team of art                                                                                                    | DIPLOMA IN ART TEACHING<br>NANYANG ACADEMY OF FINE ARTS<br>This course is designed to create innovative art teachers. It ad<br>opts a comprehensive approach to art teaching in three core<br>disciplines; fine arts, design and                                                                                                    |
|    | specific page.                                                                                                    | Filter By                                                                                                    | Połytechnic Diploma                                                                                                    | Polytechnic Diploma                                                                                                    |
|    |                                                                                                    | ALL 👻                                                                                                    | Add to Favourite                                                                                                    | Add to Favourite Add to Compare                                                                                                    |
|    |                                                                                                    | Qualification                                                                                                    | HIGHER NITEC IN GAMES ART &<br>DESIGN                                                                                                    | DIPLOMA IN ART (EDUCATION) NATIONAL INSTITUTE OF EDUCATION Din. In Art Education K meant for GCF. W Level holders and P                                                                                                    |
| 5. | Click on the Course Title to                                                                                                   | Display Options                                                                                                    | 6 programmes found in animation                                                                                                    |                                                                                                    |
|    | view the details of the Course.                                                                                                | View by<br>The View  View  View by<br>Sort by<br>Thile A - 2  View by<br>Filter By<br>Institution                                                                                                    | NITEC IN DIGITAL ANIMATION           NSTITUTE OF TECHNICAL EDUCATION           The Nite: In Oigital Animation alms to train students the skill is and knowledge required to work in the 20 or 100 an immation sector of TV, IIm and video industries. This           Nitec, certificate in Office Skills, NTC Grade 2 or equivalent                                                                                                    | 2      2     2     2     2     2     2     2     2     2     2     2     2     2     2     2     2     2     2     2     2     2     2     2     2     2     2     2     2     2     2     2     2     2     2     2     2     2     2     2     2     2     2     2     2     2     2     2     2     2     2     2     2     2     2     2     2     2     2     2     2     2     2     2     2     2     2     2     2     2     2     2     2     2     2     2     2     2     2     2     2     2     2     2     2     2     2     2     2     2     2     2     2     2     2     2     2     2     2     2     2     2     2     2     2     2     2     2     2     2     2     2     2     2     2     2     2     2     2     2     2     2     2     2     2     2     2     2     2     2     2     2     2     2     2     2     2     2     2     2     2     2     2     2     2     2     2     2     2     2     2     2     2     2     2     2     2     2     2     2     2     2     2     2     2     2     2     2     2     2     2     2     2     2     2     2     2     2     2     2     2     2     2     2     2     2     2     2     2     2     2     2     2     2     2     2     2     2     2     2     2     2     2     2     2     2     2     2     2     2     2     2     2     2     2     2     2     2     2     2     2     2     2     2     2     2     2     2     2     2     2     2     2     2     2     2     2     2     2     2     2     2     2     2     2     2     2     2     2     2     2     2     2     2     2     2     2     2     2     2     2     2     2     2     2     2     2     2     2     2     2     2     2     2     2     2     2     2     2     2     2     2     2     2     2     2     2     2     2     2     2     2     2     2     2     2     2     2     2     2     2     2     2     2     2     2     2     2     2     2     2     2     2     2     2     2     2     2     2     2     2     2     2     2     2     2     2     2     2     2     2     2     2     2     2     2     2     2     2     2                                                                                             |
|    |                                                                                                    | ALL *                                                                                                    | Add to Favourite                                                                                                    | Add to Favourite                                                                                                    |
|    |                                                                                                    | ALL V                                                                                                    | HIGHER NITEC IN GAMES ART &<br>DESIGN                                                                                                    | BACHELOR OF FINE ARTS IN<br>DIGITAL ART                                                                                                    |
|    | displayed with the following<br>information:<br>A. Course Objectives                                                           |                                                                                                    | Illustration with Animat                                                                                                    | Construction Construction Const                                                                                   |
|    | displayed with the following<br>information:<br>A. Course Objectives<br>B. Minimum Entry<br>Requirements<br>C. Related Courses | Diplomatin<br>Network ALSEAR OF STREATS<br>school of Art and Design                                                                                                    | Illustration with Anima<br>We compare<br>We compare<br>We co | tion ()<br>()<br>()<br>()<br>()<br>()<br>()<br>()<br>()<br>()                                                                                                    |
|    | displayed with the following<br>information:<br>A. Course Objectives<br>B. Minimum Entry<br>Requirements<br>C. Related Courses | Diploma in<br>NUMBRA ACLEVITOR UNIT ACT<br>School of Act and Design                                                                                                    | Illustration with Animal<br>We compare<br>We compare<br>We compare<br>Meres<br>A<br>A<br>A<br>A<br>A<br>A<br>A<br>A<br>A<br>A<br>A<br>A<br>A                                                                                                    | tion () () () () () () () () () () () () ()                                                                                                    |
|    | displayed with the following<br>information:<br>A. Course Objectives<br>B. Minimum Entry<br>Requirements<br>C. Related Courses | Diplomation<br>NUMERACEART OF STRATTS<br>School of Aread Design<br>Control of Aread Design<br>Control of Aread Design<br>Control of Study<br>Control of Study<br>Control | Illustration with Animal<br>Illustration with Animal<br>Illustration with                                                                                                    | tion to successfully manage a range of visual contexts and cont<br>the there have been been belowing oriteria:                                                                                                    |
|    | displayed with the following<br>information:<br>A. Course Objectives<br>B. Minimum Entry<br>Requirements<br>C. Related Courses | Diplomation   Bible Construction   Bible Construction   Bible Constru                                                                                                    | Illustration with Animal<br>Illustration with Animal<br>Illustration with                                                                                                    | tion<br>tion<br>tion<br>to and business<br>to and of the advectory<br>to any to the following of these for field advectory<br>to any the one how the following of these<br>to any the one how the following of these<br>to any the one how the following of these<br>to any the one how the following of these<br>to any the one how the following of these<br>to any the one how the following of these<br>to any the one how the following of these<br>to any the one how the following of these<br>to any the one how the following of these<br>to any the one how the following of these<br>to any the one how the following of the one<br>the one how the following of the one<br>the one how the one how the one<br>the one how the one how the one<br>the one how the one how the one<br>the one how the one how the one how the one<br>the one how the one how the one how the one how the one<br>the one how the one how the one how the one how the one<br>the one how the one how |

Page **16** of **19** 

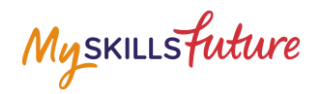

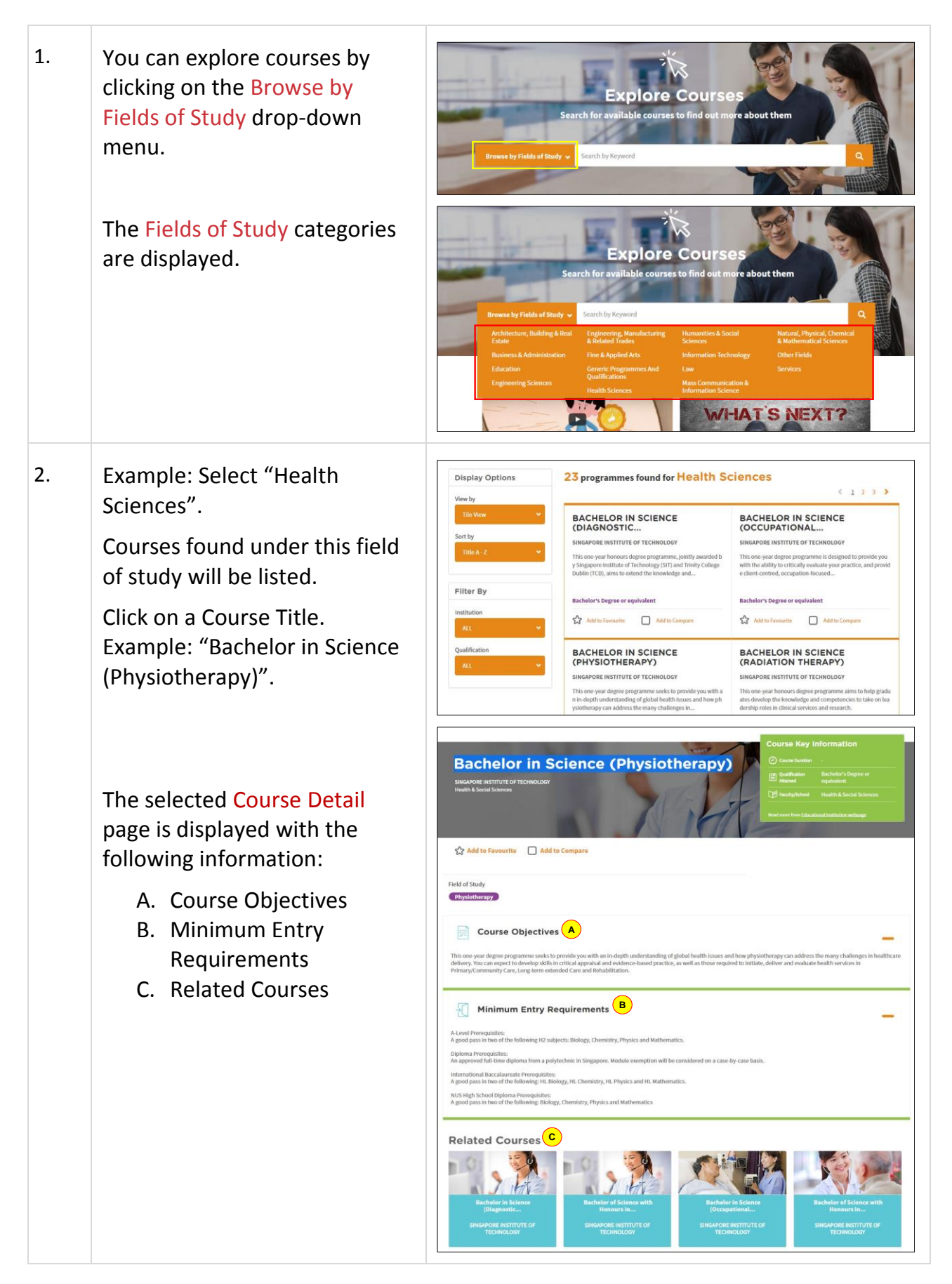

Page **17** of **19** 

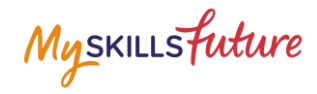

## **1.4 CALENDAR OF EVENTS**

|                                            | 1         2           6         7         8         9         10         6         7           13         14         15         16         17         17         17           13         14         15         16         17         17         17         18           20         21         22         23         24         25         27         28         24         25           27         28         Counter by Researd         10         10         10         10         10         10         10         10         10         10         10         10         10         10         10         10         10         10         10         10         10         10         10         10         10         10         10         10         10         10         10         10         10         10         10         10         10         10         10         10         10         10         10         10         10         10         10         10         10         10         10         10         10         10         10         10         10         10         10                                                                                                    | 5<br>Veffts<br>and Career<br>26<br>Guidance                                                                                                    |
|--------------------------------------------|----------------------------------------------------------------------------------------------------|----------------------------------------------------------------------------------------------------|
| Display Options<br>View By                 | 2 events found                                                                                                    |                                                                                                    |
| Tile View    Sort By  Start Date Ascending | A CONFERENCE ON THE<br>MERGER OF JUNIOR<br>MOE<br>A Conference on the Merger of Junior Colleges<br>31 May 2017 - 1 Jun 2017                                                                                                    | A LEVELS PREPARATION<br>SEMINAR, GOALS<br>MOE<br>A Levels Preparation Seminar, Goals Setting, Examination Tip<br>& Tricks, and Study Techniques for ALL<br>31 May 2017 - 1 Jun 2017 |
| Event Category                             | MOE                                                                                                    | Bugis Library Theatre, Level 9                                                                                                    |
| ALL Venue                                  | Legend $regional de la construction de la construction de la construct$ | C 000 10 (SAORIJE 77) 1000 145                                                                                                    |

Figure 1-8: Calendar of Events (Education Guide)

You can view dates and details about upcoming education and career guidance events in Calendar of Events (Figure 1-8).

Use the options such as Display Options and Filter By to help you search for events you may be interested in.

Myskillsfuture

# **1.5 MY REFLECTIONS (EDUCATION GUIDE)**

| # / Education Guide > Singapore Education Landscape > | My Reflections                                                                                                    |                      |
|-------------------------------------------------------|----------------------------------------------------------------------------------------------------|----------------------|
| My Reflections                                        |                                                                                                    |                      |
| Reflection que<br>looking back o                      | My Reflections<br>stions are open-ended questions that will guid<br>in the things you have learnt, and how you have<br>them.<br>0% Complete | e you in<br>e learnt |
|                                                       | What are the types of educational institutions that are suitable for me?                                                                    |                      |
|                                                       | Next                                                                                                    |                      |
| 6                                                     | Are the learning programmes offered by the<br>educational institutions to nurture your<br>interests, abilities and passion?                 |                      |
|                                                       | Previous   Next                                                                                                    |                      |
| 6                                                     | What other factors could influence your decision?                                                                                           |                      |
|                                                       | Previous                                                                                                    |                      |
|                                                       | Save Progress                                                                                                    |                      |

Figure 1-9: My Reflections (Education Guide)

Record your thoughts on Education Guide via My Reflections.